# Ω Metrohm

### **Application Bulletin 349**

### Installation Instruction for a Dose-in Gradient System

The Dose-in Gradient can be used together with Compact IC as well as with Professional IC systems for the fully automatic determination of anions or cations with suppression. The Dose-in Gradient setup is highly flexible and up to different 5 solutions can be combined into one eluent for your IC system. The gradient profile is created by one high pressure pump working at a constant flow rate, and one or more Dosinos which deliver the additional solutions to be mixed into the main eluent flow. The portion of solution delivered by the Dosino(s), which ultimately determine the eluent concentration, can be easily programmed in MagIC Net. It is simple to use, flexible and very reliable.

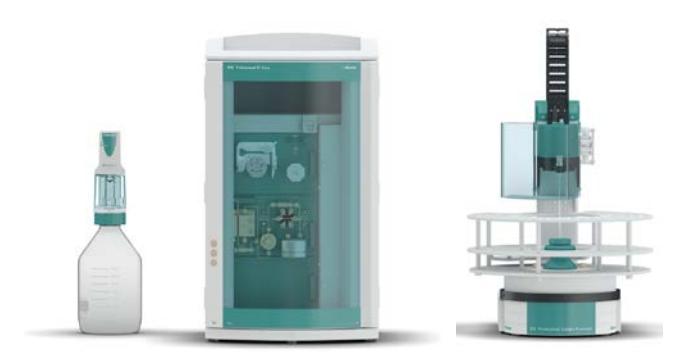

#### Table of contents

| 1.     | Recommended equipment                         | 2   |
|--------|-----------------------------------------------|-----|
| 2.     | IC Equipment: Dose-in Gradient Anions/Cation  | าร2 |
| 3.     | Installation                                  | 3   |
| 3.1.   | Installation of the software                  | 3   |
| 3.2.   | Accessory Kit: Vario/Flex Basic (6.5000.000). | 3   |
| 3.3.   | Accessory Kit: Vario/Flex ONE (6.5000.010)    | 4   |
| 3.4.   | Dosing Unit for Gradient                      | 4   |
| 3.5.   | 930 Compact IC Flex                           | 5   |
| 3.6.   | 858 Professional Sample Processor             | 6   |
| 3.6.1. | Cable connections                             | 6   |
| 3.6.2. | Hardware installations                        | 6   |
| 3.6.3. | Liquid Handling                               | 6   |
| 4.     | MagIC Net configuration                       | 7   |
| 4.1.   | 858 Professional Sample Processor             | 7   |
| 4.2.   | Dosino solution                               | 7   |
| 4.3.   | Import of a Gradient method                   | 8   |
| 4.4.   | Purge of the system                           | 9   |
| 4.5.   | Starting a determination series               | 9   |
| 5.     | Exemplary measurement                         | 10  |
| 6.     | Optional equipment                            | 12  |
| 5.1.   | Liquid Handling Station                       | 12  |
| 6.1.   | Eluent Production Module                      | 13  |
| 6.2.   | Alternative MSM rinsing and regeneration      |     |
|        | methods                                       | 13  |

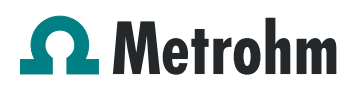

#### 1. Recommended equipment

| No.   | Article no.             |          | Article designation                         |
|-------|-------------------------|----------|---------------------------------------------|
| Instr | uments                  |          |                                             |
| 1     | 2.930.2560              | *        | 930 Compact IC Flex<br>Oven/Ses/PP/Deg      |
| 1     | 2.850.9010              |          | IC Conductivity Detector                    |
| 1     | 2.858.0020              |          | 858 Professional Sample<br>Processor - Pump |
| 1     | 2.800.0020              | **       | 800 Dosino                                  |
| Soft  | ware                    |          |                                             |
| 1     | 6.6059.311              |          | MagIC Net 3.1 Compact                       |
| Acce  | essories                |          |                                             |
| 1     | 6.5330.150              |          | IC equipment: Dose-in Gradient<br>Anions    |
| or    |                         |          |                                             |
| 1     | 6.05300.00              | 0        | IC equipment: Dose-in Gradient<br>Cations   |
| 1     | 6.3032.xx0 <sup>3</sup> | **       | Dosing Unit                                 |
| Opti  | onal dependir           | ng c     | on analysis                                 |
| 1     | 6.2041.440              | Sa<br>30 | ample rack 148 x 11 mL + 3 x<br>10 mL       |
| 1     | 6.2041.760              | Sa<br>30 | ample rack 54 x 11 mL + 1 x<br>10 mL        |
| 1     | 6.2743.050              | Sa       | ample tubes 11 mL                           |
| 1     | 6.2743.070              | St       | opper with perforation                      |
| 1     | 6.1031.420              | Me       | etrosep A Supp 16 - 150/4.0                 |
| 1     | 6.1031.500              | Me       | etrosep A Supp 16 Guard/4.0                 |
| 1     | 6.1052.420              | Me       | etrosep C Supp 1 - 150/4.0                  |
| 1     | 6.1052.500              | Me       | etrosep C Supp 1 Guard/4.0                  |
| 1     | 6.2832.000              | M        | SM Rotor A                                  |
| 1     | 6.2842.000              | M        | SM-HC Rotor A                               |
| 1     | 6.2842.200              | M        | SM-HC Rotor C                               |
| 1     | 6.2842.020              | Ac<br>LC | dapter Vario to MSM and MSM-<br>C           |
| 1     | 2.941.0010              | El       | uent Production Module                      |
| 1     | 6.5330.090              | IC<br>94 | Equipment: Additional eluent for            |
| 1     | 6.5330.130              | IC       | Equipment: LQH Station                      |
| 1     | 6.5330.190              | IC<br>Re | Equipment: Dosino<br>egeneration            |
|       |                         |          |                                             |

\* Can be any 930 Compact IC Flex or 930 Compact IC Flex system with suppression module

\*\* Quantity depends on the number of solutions to be added, the right choice of the Dosing Unit volume is best to be defined in accordance to the AW which is the starting point of the application. 2. IC Equipment: Dose-in Gradient Anions/Cations

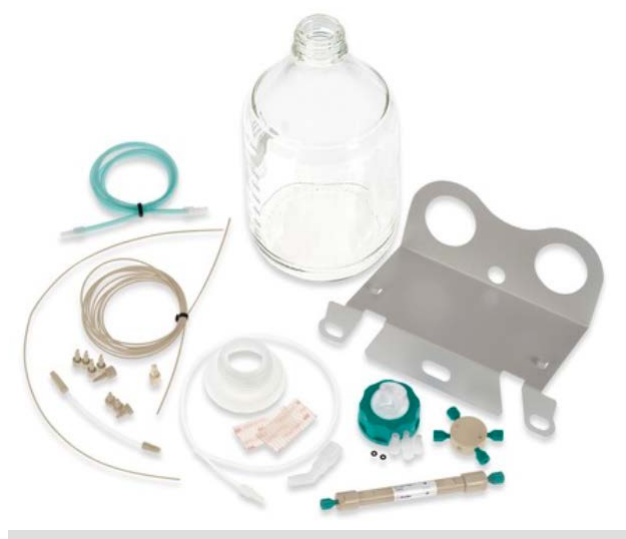

IC equipment: Dose-in Gradient Anions (6.5330.150) IC equipment: Dose-in Gradient Cations (6.5300.0000)

| 1    | 6.1014.000  | Metrosep A Trap 1 - 100/4.0                    |
|------|-------------|------------------------------------------------|
| or 1 | 6.1015.000  | Metrosep C Trap 1 - 100/4.0                    |
| 1    | 6.1602.160  | Eluent bottle cap GL 45                        |
| 1    | 6.16008.070 | Eluent bottle / 2 L / GL 45                    |
| 1    | 6.1618.020  | Thread adapter S 40 to GL 45                   |
| 1    | 6.1624.000  | Adapter SGJ 14 for 6.1619.XXX<br>Adsorber tube |
| 1    | 6.1805.120  | FEP tubing / M6 / 100 cm                       |
| 1    | 6.1829.020  | FEP aspiration tube M6, 0.5 m                  |
| 1    | 6.1831.030  | PEEK capillary 0.75 mm i.d.,<br>3 m            |
| 1    | 6.1831.120  | PEEK capillary 0.25 mm i.d.,<br>45 cm          |
| 1    | 6.1834.090  | Connecting tubing for degasser pump, 125 cm    |
| 1    | 6.2053.030  | Mounting ribbon to 6.2744.340, 25 x 60 mm      |
| 1    | 6.2057.210  | Holder for Dosino to IC instruments            |
| 1    | 6.2744.070  | Pressure screw short                           |
| 1    | 6.2744.080  | M6 thread / UNF 10/32 adapter                  |
| 1    | 6.2744.340  | 6-port adapter 4 x UNF 10/32,<br>2x UNF 1/4-28 |
| 1    | 6.2744.350  | PEEK pressure screw 14 mm, 3 pcs.              |

The Dosing Unit and Dosino for the addition of the second solution into the main eluent are not included in the kit. This, because the volume of the Dosing Unit depends on the application (the smaller, the more accurate but big enough so

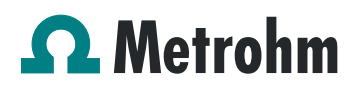

no refill during the chromatogram is required) and as the Dosino is an instrument, it can never be included in kits.

For the junction of more than two solutions, more Dosing Units, Dosinos and accessories are required. For each additional solution, the following parts need to be ordered:

| 1 | 2.800.0020  | 800 Dosino                                     |
|---|-------------|------------------------------------------------|
| 1 | 6.3032.xx0  | Dosing Unit                                    |
| 1 | 6.1602.160  | Eluent bottle cap GL 45                        |
| 1 | 6.16008.070 | Eluent bottle / 2 L / GL 45                    |
| 1 | 6.1618.020  | Thread adapter S 40 to GL 45                   |
| 1 | 6.1624.000  | Adapter SGJ 14 for 6.1619.XXX<br>Adsorber tube |
| 1 | 6.1805.120  | FEP tubing / M6 / 100 cm                       |
| 1 | 6.1829.020  | FEP aspiration tube M6, 0.5 m                  |
| 1 | 6.1831.030  | PEEK capillary 0.75 mm i.d.,<br>3 m            |
| 1 | 6.2744.070  | Pressure screw short                           |
| 1 | 6.2744.080  | M6 thread / UNF 10/32 adapter                  |
| 1 | 6.2057.210* | Holder for Dosino to IC instruments            |

\* two Dosinos fit onto one holder. If more than two Dosinos are installed with the setup, also one additional holder needs to be ordered.

#### 3. Installation

Following is a detailed description of how to install a Dose-in Gradient system, mixing two solutions into one eluent. If a higher then binary gradient is needed, the additional Dosinos are simply installed like the first one and added to the 6-port adapter used for junction purposes.

The whole setup will in the end look like this:

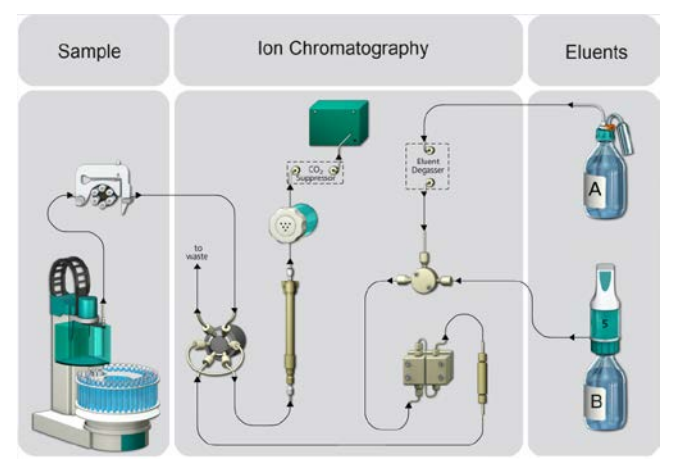

Here, a T-connector is drawn, in reality, a 6-port adapter is installed in this place, so more than just two solutions can be joined.

We strongly recommend that the individual steps are carried out in the order given below.

#### 3.1. Installation of the software

All programs must be shut down first. Make sure no Metrohm instrument is connected to the PC. Install MagIC Net. All standard directories proposed by the program should be accepted.

From now on, every new Metrohm instrument connected to the PC will automatically be recognized and its driver will be installed. A window will pop up in MagIC Net, asking if you would like to store this device in your configuration. The names will be checked later in this installation instruction but it is recommended to use the proposed instrument names.

#### 3.2. Accessory Kit: Vario/Flex Basic (6.5000.000)

Using the Accessory Kit Vario/Flex Basic, which is delivered with the IC instrument, install the 930 Compact IC Flex. Place the detector block in the instrument and connect the detector cable in the back of the instrument. Remove the transport locking screws, connect the leak sensor cable and connect the drainage tubing.

#### Plugging in the leak sensor connection cable

The leak sensor connection cable is coiled up in the base tray.

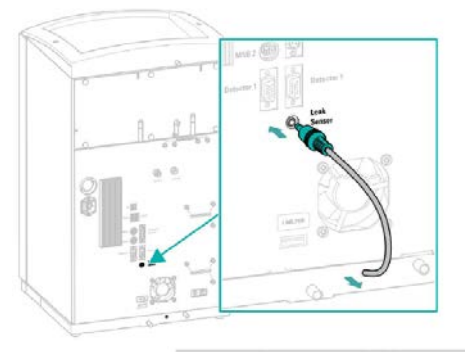

Remove the transport locking screws

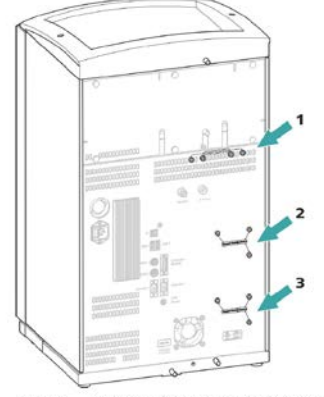

Figure 6 Removing the transport locking screws

2

Transport locking screws For the high-pressure pump.

- 1 Transport locking screws
- 8 Transport locking screws For an additional high-pressure pump in the bottom drawer.

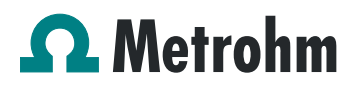

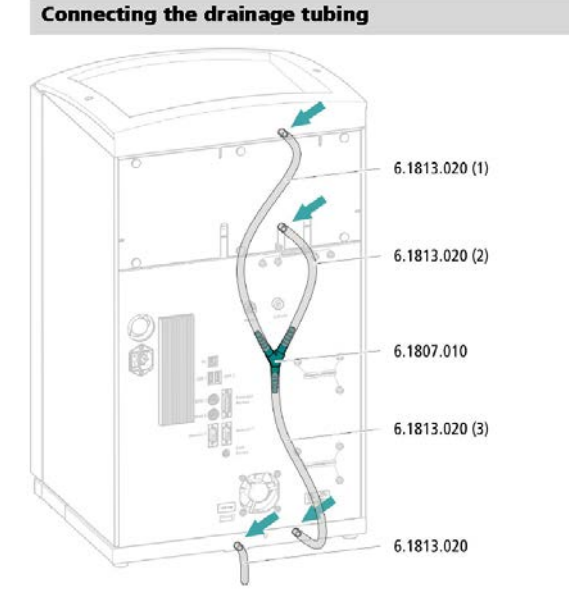

Then mount the holder for Dosinos (6.2057.210) on the IC by removing the bottle holder on top of the instrument, placing the Dosino holder on the side of the IC and remounting the bottle holder on top.

In continuation, set up the waste collector by assembling the cap and screwing it onto the vessel. Then hang the waste collector with its holder on one of the sides of the IC. Make sure you have an unobstructed view to the collector, so you can later observe the droplets coming out of the capillaries connected to the collector. Attach the waste tube to the vessel and lead it to the waste canister. When the tube is too long, please shorten it, because it is important to have a high level difference for the liquid to drain.

The power cable and USB cable for connection of the IC to the PC (6.2151.020) are plugged into the rear of the Compact IC Flex. Please don't switch on the instrument yet. This step will follow after the completed installation.

#### 3.3. Accessory Kit: Vario/Flex ONE (6.5000.010)

In the box with the Accessory Kit ONE, you will find all the accessories for setting up the Eluent bottle. Please lead the aspiration tube for the Eluent through the M8 stopper, the O-ring and the eluent cap.

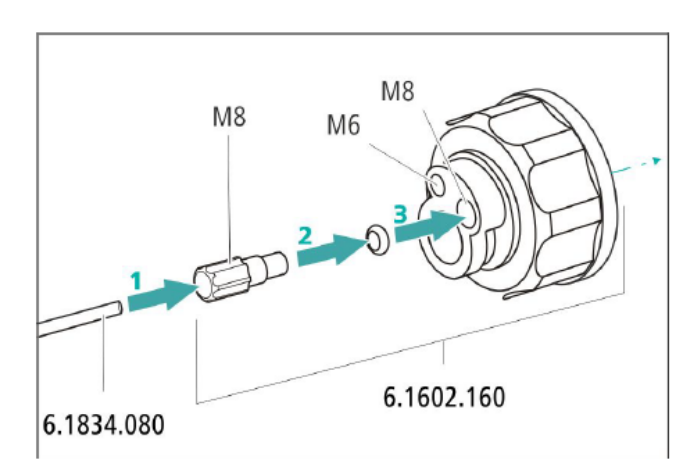

Then fix the white weight (6.2744.210), the adapter (6.2744.210) and the aspiration filter (6.2821.090) on the eluent aspiration tube, all the while being careful not to touch the filters and its connections with bare hands in order to avoid cross-contamination.

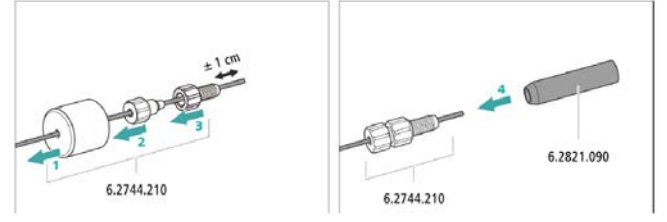

Also fix the filled adsorber tube on the eluent cap. Please refer to the 930 Compact IC Flex manual for a detailed description.

#### 3.4. Dosing Unit for Gradient

Fix the Dosing Unit with the Dosino on top of the Dosino Holder of the IC. For this, place the Dosing Unit over the free hole of the Dosino holder and fix it from the bottom with the thread adapter (6.1618.020). Then, place the Dosino on top and lock the Dosing Unit to its motor. The Dosino has to be plugged into the MSB1 of the 930 Compact IC Flex.

Port 1 of the Dosing Unit will be connected to the 6-port adapter with the help of a PEEK capillary, 0.75 mm i.d., two PEEK pressure screws and a coupling M6/UNF for the connection at the Dosing Unit port.

Port 2 of the Dosing Unit is directly linked to the 2 L bottle, containing Eluent B with the FEP tubing 6.1805.120.

Port 3 of the Dosing Unit can be connected to the waste collector (optional).

Finally, port 4 of the Dosing Unit can be connected to a bottle filled with UPW or 20% MeOH for additional rinsing (optional).

#### Page 4 of 13

## Ω Metrohm

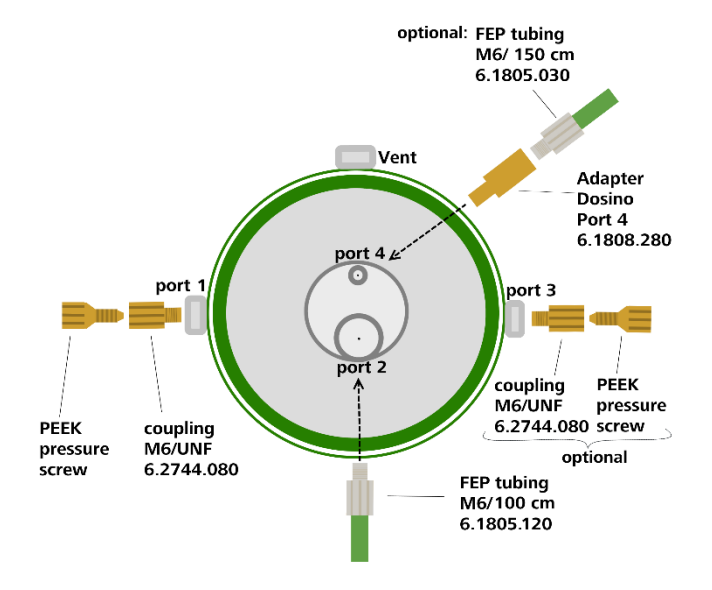

#### 3.5. 930 Compact IC Flex

Capillaries are connected according to the following list and the diagram below. In this case the suppressor is regenerated via peristaltic pumps, if the Dosino Regeneration is applied, please refer to the AB-395:

- 1. Connection from the eluent bottle A
- 2. 6-port adapter (6.2744.340)
- Connecting capillary to 6-Port-Distributor (use part of 6.1831.030) with Dosing Unit Port 1 (use the adapter for M6 thread / UNF (6.2744.080))
- 4. Connecting Capillary from Injection Valve to Separation Column
- 5. Connecting capillary from Separation Column to Suppressor
- MSM outlet capillary labeled with *Out*, which has to be connected to the MCS with a long PEEK pressure screw (6.2477.090)
- 7. Capillary from MCS to anion detector, a long PEEK pressure screw (6.2744.090) is used for the MCS connection
- 8. Detector outlet capillary connected to the MSM inlet capillary (16) labeled with *rinsing solution*
- 9. Coupling (6.2744.040)Capillary from Regenerant Solution
- Regeneration solution aspiration capillary PTFE, 0.5 mm ID, connected to the bottle with 100 mmol/L sulfuric acid
- Peristaltic pump tubing with orange/yellow stoppers (6.1803.030)
- 12. MSM regeneration inlet capillary labeled with 'regenerant'

- 13. MSM regeneration solution outlet capillary labeled with 'waste reg.' to be connected to the waste collector
- Connecting capillary (6.1831.160) from Sample Processor peristaltic pump to Sample Degasser (installation of Sample Degasser is optional and not recommended!)
- 15. Connecting Capillary from Sample Degasser to Injection Valve (installation of Sample Degasser is optional and not recommended!)
- 16. MSM rinsing solution inlet capillary labeled with 'rinsing solution'
- 17. MSM rinsing solution outlet capillary labeled with 'waste rins.' to be connected to the waste collector
- 18. Connecting Capillary from Cartridge to MCS
- 19. High Pressure PEEK Screws
- 20. MCS and Sample Degasser In-/Outlet
- 21. Tubing Olives
- 22. Tubing Olives with inline filter
- 23. Connecting eluent tubing (6.1834.090) from 6-port adapter (6.2744.340) to high pressure pump
- 24. Stopper (green, PEEK)
- 25. Trap column (for mixing purposes)

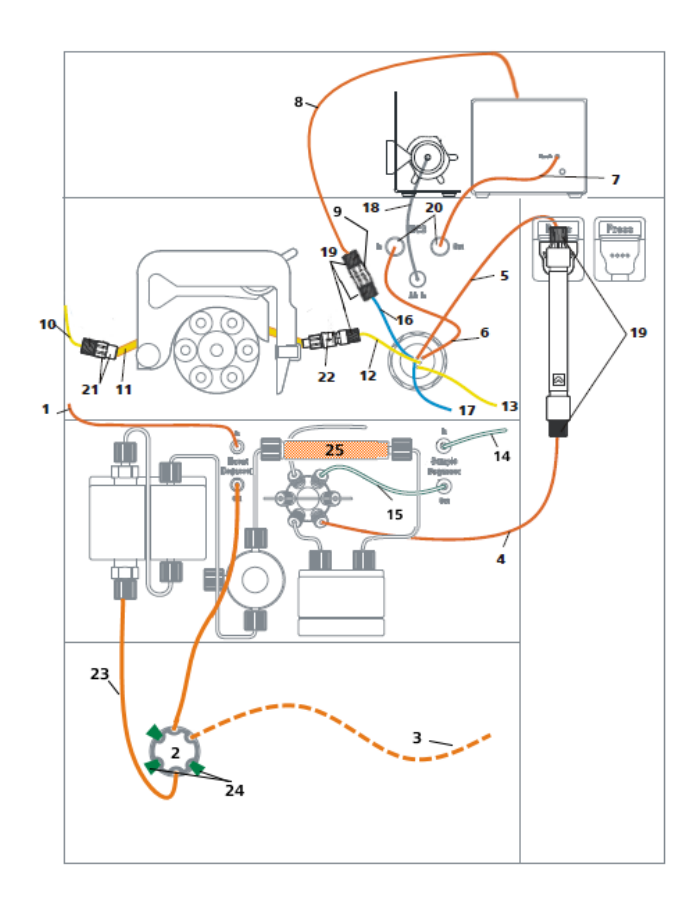

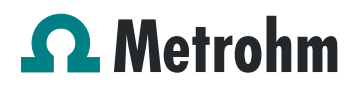

Make sure that all outlet capillaries are put into the waste collector and prepare the appropriate eluents for your column and gradient choice. Fill them into the respective 2 L eluent bottles. The eluent bottle cap (6.1602.160) for the eluent B is equipped with the adsorber tube (6.1619.000), delivered with the Dosing Unit, using the adapter for adsorber tube (6.1624.000). Furthermore, the FEP aspiration tubing to canister (6.1819.110) is passed through the M6 hole in the cap and installed such as it to reaches the bottom of the eluent B bottle. The O-ring which is not used in this hole can be inserted into the M8 hole and the Thread adapter M8 outer / M6 inner (6.1808.090) is screwed on the M8 hole for further use.

(M8 = bigger hole, M6 = smaller hole)

Likewise, prepare the regeneration solution for the MSM and fill it into the 1 L bottle to be aspirated via the peristaltic pump tubing to the suppressor.

After the completed installation, the 6-port adapter can be fixed on the high pressure pump with the mounting ribbon (6.2053.030) which has to be cut to the optimal dimensions in order not to block access to the screws of the high pressure pump.

#### 3.6. 858 Professional Sample Processor

It is recommended to work with a Sample Processor when operating an instrument with Gradient. It is of uttermost importance that the injection of the sample happens always at exactly the same moment of the gradient profile. This can only be guaranteed when using the appropriate sample transfer.

#### 3.6.1. Cable connections

In the back of the 858 Professional Sample Processor, please plug in the controller cable (6.2151.000, Cable USB A – mini-DIN 8-pin) into the corresponding Contr. plug. This cable is then plugged into a USB port on the back of the IC.

Then, plug in the Swing Head connection cable on the tower, connect the power cable and turn on the IC.

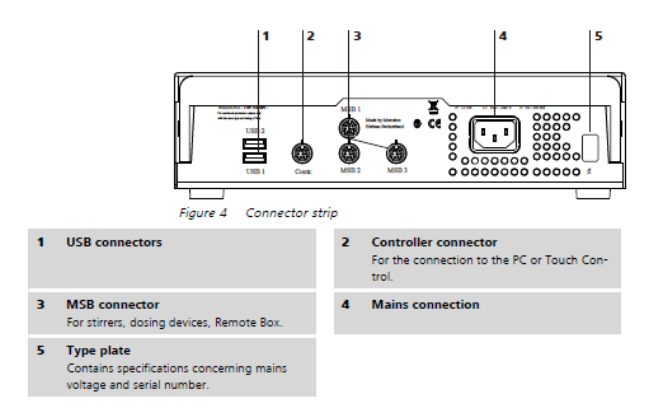

#### 3.6.2. Hardware installations

For a detailed installation description, please refer to the 858 Professional Sample Processor manual. In general, as soon as the IC is powered on and recognized by the software, the sample processor initializes and lifts its Swing Head.

Afterwards, the sample needle (6.2846.010) is installed together with the needle holder (6.2833.030) on the swing head of the 858 Professional Sample Processor.

Now, mount the retaining plate and the safety shield (for detailed instructions please refer to the 858 Professional Sample Processor manual).

#### 3.6.3. Liquid Handling

Insert the pump tubing (white/white 6.1826.360) into the peristaltic pump of the 858 and connect the aspiration side to the needle via a PEEK capillary (6.1831.160) (see also 858 manual).

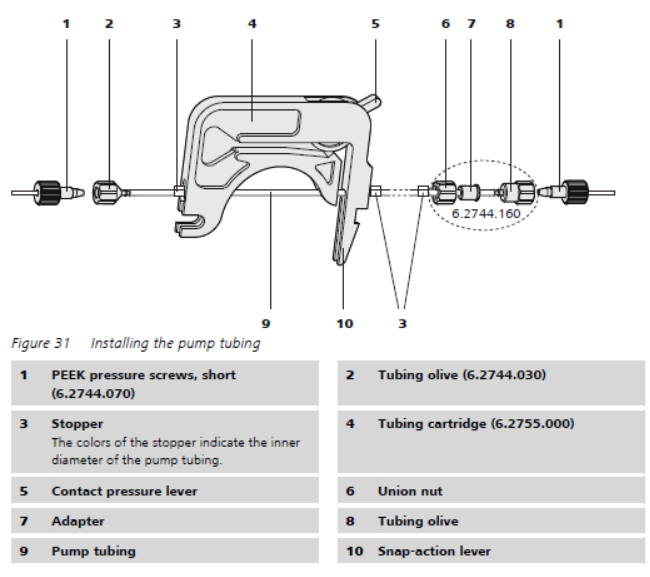

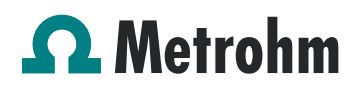

#### 4. MagIC Net configuration

The IC is connected to the computer via its controller cable and the power is turned on. The drivers of all the instruments are automatically installed.

Connected USB devices are automatically recognized when MagIC Net is started. After confirmation of the pop-up windows, the devices and columns are stored in the configuration. The devices in most methods are predefined as "930 Compact IC Flex 1" and "858 Professional Sample Processor 1". Name them accordingly, if other names appear in your configuration (e.g. due to changed settings on your computer). The column and Dosing Unit solution can be named freely.

Add and define the eluent and the suppressor solution in the configuration window and register the rotor with its serial number.

#### 4.1. 858 Professional Sample Processor

For the rack, the work position needs to be defined. For this purpose open the rack data of the sample processor and adapt the rack parameters depending on the rack (e.g. 125 mm for rack 6.2041.760).

| ack data                                             |                |                      | <b>—</b> X |
|------------------------------------------------------|----------------|----------------------|------------|
| Rack name                                            | 6.2041.760     |                      |            |
| Rack code                                            | 001101         |                      |            |
| Number of positions                                  | ;              | 55                   |            |
| Rack parameters                                      | Lift positions | Special beakers      |            |
| Tower 1                                              |                |                      |            |
| Work position                                        |                | 125 mm               |            |
| Rinse position                                       |                | 0 mm                 |            |
| Shift position                                       |                | 0 mm                 |            |
| Special position                                     |                | 0 mm                 |            |
| Tower 2                                              |                | mm                   |            |
|                                                      |                |                      |            |
| Rinse position                                       |                | 0 mm                 |            |
| Rinse position                                       |                | 0 mm                 |            |
| Rinse position                                       |                | 0 mm                 |            |
| Rinse position<br>Shift position<br>Special position |                | 0 mm<br>0 mm         |            |
| Rinse position<br>Shift position                     |                | 0 mm<br>0 mm<br>0 mm |            |
| Rinse position                                       |                | 0 mm<br>0 mm<br>0 mm |            |

Also define one or more special beakers for rinsing the needle. Fill the appropriate beaker(s) with ultrapure water and place it/them at the defined position(s) on the rack.

| Numb<br>Rack par | Ra<br>Ra<br>Der of p | :k name<br>ck code<br>ositions<br>s | 6.204<br>00110<br>Lift po | 1.760<br>01<br>sitions | Special b   | 55<br>eakers | 1             |               |              |
|------------------|----------------------|-------------------------------------|---------------------------|------------------------|-------------|--------------|---------------|---------------|--------------|
| Special I        | beaker               | Rack po                             | sition                    | Work posit             | ion Tower 1 | Work pos     | ition Tower 2 | Beaker radius | Beaker senso |
| 1                |                      | 55                                  |                           | 1                      | 25          |              | 0             | off           | off          |
| 2                |                      | 0                                   |                           |                        | D           |              | 0             | off           | off          |
| 3                |                      | 0                                   |                           | 1                      | 0           |              | 0             | off           | off          |
| 4                |                      | 0                                   |                           | 1                      | D           |              | 0             | off           | off          |
| 5                |                      | 0                                   |                           | 1                      | D           |              | 0             | off           | off          |
| 6                |                      | 0                                   |                           | 1                      | D           |              | 0             | off           | off          |
| 7                |                      | 0                                   |                           | 1                      | D           |              | 0             | off           | off          |
| 8                |                      | 0                                   |                           |                        | D           |              | 0             | off           | off          |
| 9                |                      | 0                                   |                           | 1                      | D           |              | 0             | off           | off          |
| 10               | 1                    | 0                                   |                           |                        | D           |              | 0             | off           | off          |
| 11               |                      | 0                                   |                           |                        | D           |              | 0             | off           | off          |
| 12               |                      | 0                                   |                           |                        | D           |              | 0             | off           | off          |
| 13               |                      | 0                                   |                           |                        | D           |              | 0             | off           | off          |
| 14               |                      | 0                                   |                           |                        | D           |              | 0             | off           | off          |
| 15               |                      | 0                                   |                           | 0                      |             |              | 0             | off           | off          |
| 16               |                      | 0                                   |                           |                        | D           |              | 0             | off           | off          |
| E                | dit                  |                                     |                           |                        |             |              |               |               |              |

#### 4.2. Dosino solution

The solution for the Dosing Unit needs to be adapted to the following values:

| Solution - Eluent                    |                           |            |        |      |       |         |        |    |
|--------------------------------------|---------------------------|------------|--------|------|-------|---------|--------|----|
| Solution                             | Dosing unit               | GLP        |        |      |       |         |        |    |
| Hardware                             |                           |            |        |      |       |         |        |    |
|                                      | Name                      | Eluent B   |        |      |       |         |        |    |
|                                      | Туре                      | IDU        |        |      |       | ]       |        |    |
|                                      | Order number              | 6.3032.    | 250    |      |       | ]       |        |    |
|                                      | Serial number             | 1265324    | 1      |      |       | ]       |        |    |
|                                      | Cylinder volume           |            |        | ţ    | 50 💌  | mL      |        |    |
| Cylin                                | der serial number         |            |        | 30   | 0380  | ]       |        |    |
| Parameter                            | s for preparatio          | on —       |        |      |       |         |        |    |
| Dosing port Prep/Empty Dosing port 2 |                           |            |        |      | -     |         |        |    |
|                                      | Dosing rate Dosing port 1 |            |        |      |       | 1 💌     | mL/min |    |
|                                      | Dosing rate Dosing port 2 |            |        |      | maxir | num 💌   | mL/min |    |
|                                      | Dosing rate Fill port     |            |        |      | maxir | num 💌   | mL/min |    |
|                                      | Dosing rate Sp            | ecial port |        |      | maxir | num 💌   | mL/min |    |
| Tubing par                           | ameters                   |            |        |      |       |         |        |    |
|                                      | Port                      |            | Length |      |       | Diamete | r      |    |
| Dosing                               | port 1 Port 1             | -          |        | 100  | cm    |         | 0.8    | mm |
| Dosing                               | port 2 Port 3             | -          |        | 0    | cm    |         | 2.0    | mm |
| Fi                                   | ill port Port 2           | -          |        | 100  | cm    |         | 2.0    | mm |
| Specia                               | al port Port 4            | -          |        | 0    | cm    |         | 2.0    | mm |
| Valve disk                           |                           |            |        |      |       |         |        |    |
|                                      | Rotating                  | direction  | autom  | atic |       | -       |        |    |
|                                      |                           | Not over   | Port 4 |      |       | -       |        |    |
|                                      |                           |            |        | С    | ĸ     |         | Cance  |    |

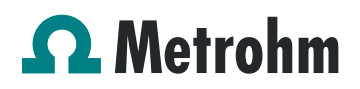

If the optional tubing has been connected to Port 3 and 4, please enter the correct values in the length and diameter fields.

After the values have been adapted, prepare the Dosing Unit in order to have all capillaries and tubing filled with eluent.

#### 4.3. Import of a Gradient method

From an appropriate Application Work import the method into MagIC Net. As the gradient profile is very dependent on which analytes need to be separated, look for the analytes in the literature database and add additionally the search word "gradient". It is always recommended to start with adapting a method extracted from an Application Work, as developing a completely new one is very time consuming and demands quite some experience.

Transferring a gradient profile from one technique (e.g. Low Pressure Gradient) to a Dose-in Gradient profile is not as simple as one may think. It is therefore recommended to start directly with a Dose-in Gradient profile as starting point.

| d group Example Met   | hods            |                             |         |                   |         |          | • Method                                                                                                    | groups     |
|-----------------------|-----------------|-----------------------------|---------|-------------------|---------|----------|----------------------------------------------------------------------------------------------------|------------|
| Name                  | A               | Saved                       | User    | Full name         | Version | Signed   | Method convient                                                                                                    |            |
| 1 AMM_PHOPIC Varia_1  | S_Anion_logical | 2014-04-07 16:32:4          | *       | Stefanie Czyborra | 5       | no       | Example method for ProFIC_15_Anion                                                                                                    | MPT: N     |
| 2 AMMI_ProFIC Vario_1 | S_Arion_logi    | 2014-04-07 16:32:0          | \$6     | Stefanie Czyborna | 2       | no       | Example method for ProfDC_15_Anion                                                                                                    | MPT: 1     |
| 3 AMP1_ProFIC Vario_1 | Anion_Chec      | 2014-04-02 10:58:0          | *       | Stefanie Czyborra | 3       | no       | Example method for ProfDC 1_Arion 1                                                                                                    | he corre   |
| 4 AMP1_ProfIC Vario_1 | Anion_Chec      | 2014-04-02 12:56:4          | ść.     | Stefanie Czyborne | 1       | no       | Example method for ProfDC 1_Arion 1                                                                                                    | he corre   |
| 5 AMM_Pro/IC Vario_2  | An High Jow     | 2014-04-03 17:21:5          | 56      | Stefanie Czyborra | 4       | no       | Example method for ProfIC 2_Anion (I                                                                                                    | Redike     |
| 6 AMM_ProfIC Vario_2  | An High Jo      | 2014-04-07 10:45:0          | 9C      | Stefanie Czyborra | 3       | no       | Example method for ProfDC 2_Anion ()                                                                                                    | lt of it a |
| 7 AMM_Profil: Vario_2 | An Method       | 2014-04-02 17:13:3          | 56      | Stefanie Czyborra | 3       | ne       | Example method for ProfDC 2_Anion ()                                                                                                    | Redites    |
| AMM_ProFIC Vario_2    | An Method       | 2014-04-02 17:00:1          | 55      | Stefanie Czyborna | 2       | no       | Example method for ProFIC 2_Anion ()                                                                                                    | lo dib e   |
| AMM_PROFIC Vario_2    | An Nested       | 2014-04-03 12:33:4          | \$2     | Stefanie Czyborna | 2       | no       | Example method for ProFIC 2, Anion (Ultr                                                                                                    |            |
| AMPI_Profile Vario_2  | An Nested       | 2014-04-08 16:02:0          | 50      | Stefanie Czyborna | 3       | no       | Example method for ProFIC 2_Anion ()                                                                                                    | Rediker    |
| 1 AMM_ProFIC Vario_9  | Anion .945      | 2014-04-08 14:28:1          | *       | Stefanie Czyborna | 1       | no       | Example method for ProfIIC Vario 9 An                                                                                                    | ion (MPS   |
| 2 AMM_Pro/SC Vario_9  | Anion_941       | 2014-04-08 14:27:0          | sc.     | Stefanie Czyborra | 1       | no       | Example method for ProfIC Vario 9 Art                                                                                                    | ion (MPC   |
| 3 AW_1058_two_calib   | ration_dilution | 2011-03-17 16:54:0          | *       | Stefanie Czyborra | 2       | no       |                                                                                                    |            |
| 4 Combustion Module A | knalysis        | 2013-05-29 16:54:3          | Metrohm | Metrohm           | 1       | 10       | Example method for Combustion IC an                                                                                                    | alysis (k  |
| 5 Combustion Module A | Analysis Nest   | 2013-05-29 16:53:0          | Metrohm | Metrohm           | 1       | ne       | Example method for Combustion IC ar                                                                                                    | alysis ne  |
| 1                     |                 | Creation Contraction of the |         |                   | 1.200   | aliste - | and the second second se |            |
| Edk 🕶 🛛               | San 🕶           | History                     |         |                   |         |          | 5                                                                                                    | Close      |
| erane .               |                 |                             |         |                   |         |          |                                                                                                    |            |
|                       | _               | _                           | _       |                   | _       | _        |                                                                                                    | -          |
| NPT I                 |                 |                             |         |                   |         |          |                                                                                                    |            |
| alata                 |                 |                             |         |                   |         |          |                                                                                                    |            |
| eseco                 |                 |                             |         |                   |         |          |                                                                                                    |            |
| end to                |                 |                             |         |                   |         |          |                                                                                                    |            |
| ADOLET                |                 |                             |         |                   |         |          |                                                                                                    |            |

Adapt the method to your system by adjustment of the instrument type(s) and name(s). Then link the eluent A to the "eluent" field for the high pressure pump. This eluent will be the eluent running during the equilibration phase, therefore it is recommended to choose the lower concentrated one for this function.

The gradient profile itself has to be added in the time program, recommendable starting at the same time as the data acquisition. If the profile is started before the liquid handling part is finished, this can lead to retention time shifts, depending on the sample position on the rack.

| Insert new line                                                                                                    | ×                                         |
|----------------------------------------------------------------------------------------------------|-------------------------------------------|
| Commands                                                                                                    | Description                               |
| Compensate Prepare Compensate Compart Compart | Starts a gradient program for the Dosino. |
|                                                                                                    | OK Cancel                                 |

The start parameters of the gradient profile should be the same as the ones defined in the "devices" section of the method. Two different curve types exist, either linear, which will change the eluent gradually or step gradients for abrupt changes in the eluent composition.

It is also recommended to come back to the starting eluent mix for 7-10 minutes before starting the next determination. This helps to avoid retention time shifts due to the full equilibration back to the standard eluent

If more than one eluent are added via a Dosino, multiple Dose-in Gradient profiles need to be created and best started simultaneously, one for each Dosino/Dosing Unit.

An example profile can be seen in the following picture:

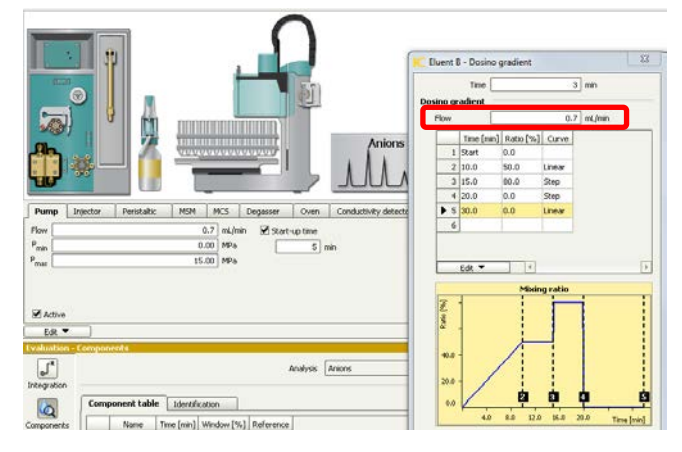

The eluent composition (eluent A+B) is being defined by the total flow rate (here 0.7 mL/min) and the dosing percentage of the Dosino (eluent B). The rest of the 100% is filled with eluent A.

For example for a following gradient profile, the eluent will be composed like shown in the graph.

### **Ω** Metrohm

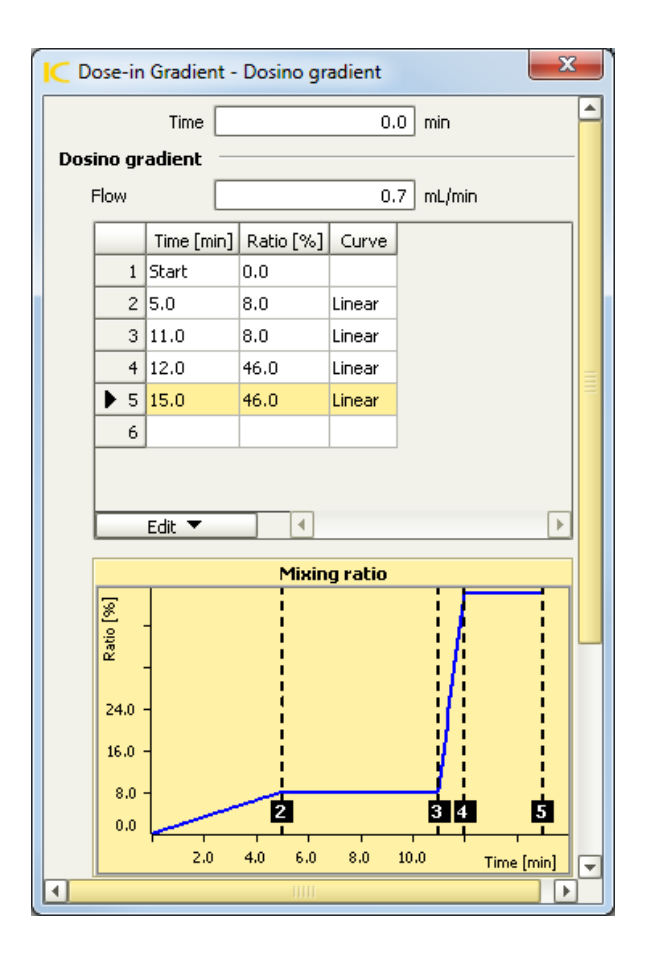

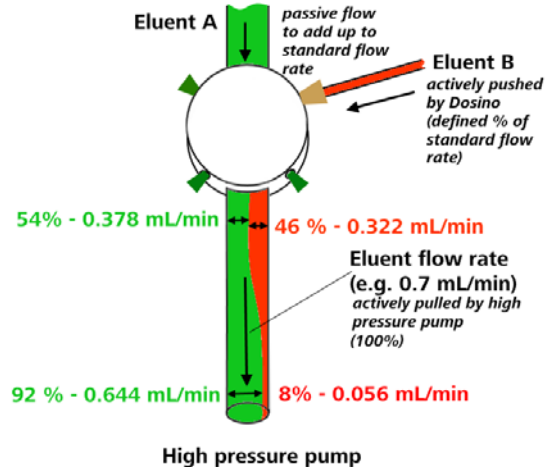

It is possible to run 100% of eluent A – which is (per default) happening during the equilibration phase. Nevertheless, it is not recommended to run more than 95% of eluent B, as the Dosino will be pushing an accurate 0.7 mL/min and if the high pressure pump is not pulling the exact 0.7 mL/min, the eluent B will be pushed into the eluent A bottle.

For ternary - quintary gradients, the total of the different dosing percentages of the Dosinos need to sum up to a

maximum of 95% of the total flow. The "missing" 5% will always be filled in from eluent A.

#### 4.4. Purge of the system

Before inserting the column, disconnect the "Out" capillary of the suppressor connection piece from the MCS or from the detector and put it into a waste beaker. The suppressor needs to be rinsed with the system first and its waste should not pass through the sensitive MCS and/or detector in the beginning, as loose particles could be flushed out.

Now, please flush the system for about 10 minutes and get rid of air bubbles (by using the purge valve and syringe). During these 10 minutes, step the MSM three times in order to flush all three chambers.

As soon as the whole system is purged, reconnect the suppressor "Out" capillary back to the MCS or the detector.

Now insert and rinse the precolumn for 10 minutes by leading the outlet directly into the waste. Afterwards connect the analytical column and flush it likewise for 10 minutes. Only afterward the column is completely connected to the flow path of the eluent (see also 930 manual). Start the peristaltic pump and adjust the pressure of the lever on the tubing, in order to see the droplets of suppressor regeneration solution drop into the waste collector.

In order to start the equilibration, go to the window work place, load the method, and press "Start HW".

Equilibrate the system until the baseline is stable.

#### 4.5. Starting a determination series

Please put the analyte solutions on the rack.

In the window workplace in MagIC Net, set up a "determination series", describing your samples by ident, sample position and sample type (standard, blank, or sample etc.).

When running a gradient with IC it is recommended to always run a Blank/UPW sample as first line of the sample series. This run is needed additionally for equilibration purposes.

For evaluation and after recording the first standard chromatogram, check the retention times of your components. Since they depend on the performance of your column, you may have to adjust them in your method.

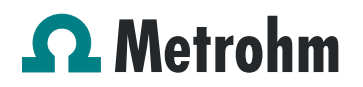

#### 5. Exemplary measurement

Data from AW IC6-1243-062015: Biogenic amines separated with a Dose-in Gradient on the C Supp 1 - 250/4.0

Biogenic amines normally have a long retention time. Using the Dose-in Gradient in combination with the cation suppressor the late eluting biogenic amines can be accelerated. A step gradient is applied in this application work. Putrescine, Cadaverine and Histamne were quantified next to the standard cations within 30 minutes.

#### Instruments

| 1 | 2.930.2460 | 930 Compact IC Flex Oven/SeS/Deg |
|---|------------|----------------------------------|
| 1 | 2.850.9010 | IC Conductivity Detector         |
| 1 | 2.889.0020 | 889 IC Sample Center - cool      |
| 2 | 2.800.0020 | 800 Dosino                       |
| 1 | 6.3032.120 | Dosing Unit 2 mL                 |
| 1 | 6.3032.210 | Dosing Unit 10 mL                |
| 1 | 6.1052.430 | Metrosep C Supp 1 - 250/4.0      |
| 1 | 6.1052.500 | Metrosep C Supp 1 Guard/4.0      |
| 1 | 6.2842.200 | MSM-HC C                         |
| 1 | 6.0059.311 | MagIC Net 3.1 Compact            |
|   |            |                                  |

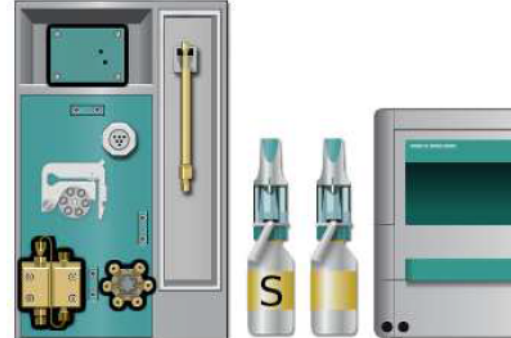

#### Solutions

| Eluent A                | c(HNO <sub>3</sub> ) = 5 mmol/L<br>c(Rb <sup>+</sup> ) = 50 μg/L  |
|-------------------------|-------------------------------------------------------------------|
| Eluent B                | c(HNO <sub>3</sub> ) = 25 mmol/L<br>c(Rb <sup>+</sup> ) = 50 μg/L |
| Suppressor solution for | c(Na <sub>2</sub> CO <sub>3</sub> ) = 70 mmol/L                   |
| regeneration            | c(NaHCO <sub>3</sub> ) = 70 mmol/L                                |
| Suppressor solution for | Detector effluent                                                 |
| rinsing                 | (STREAM)                                                          |

#### Standard preparation

#### In ultra-pure water [mg/L]

| Standard   | 1   | 2   | 3   | 4  |
|------------|-----|-----|-----|----|
| Lithium    | 0.1 | 0.2 | 0.4 | 1  |
| Sodium     | 0.5 | 1   | 2   | 5  |
| Ammonium   | 0.5 | 1   | 2   | 5  |
| Potassium  | 1   | 2   | 4   | 10 |
| Magnesium  | 1   | 2   | 4   | 10 |
| Calcium    | 1   | 2   | 4   | 10 |
| Putrescine | 1   | 2   | 4   | 10 |
| Cadaverine | 1   | 2   | 4   | 10 |
| Histamine  | 1   | 2   | 4   | 10 |

#### Parameters

| Flow rate eluent         | 1.0 mL/min                                             |
|--------------------------|--------------------------------------------------------|
| P <sub>max</sub>         | 15 MPa                                                 |
| Temperature column       | 40°C                                                   |
| Recording time           | 29 min                                                 |
| Injection volume         | 100 µL                                                 |
| Detection                | conductivity                                           |
| Cell constant            | 16.7 (1/cm)                                            |
| Detector thermostat      | 40°C                                                   |
| Temp. coefficient        | 2.3%/°C                                                |
| MSM autostep interval    | 17 min                                                 |
| MSM Dosino Regeneration* | Volume 5 mL,<br>Time 15 min,<br>flow rate 0.333 mL/min |
| MCS                      | on                                                     |

\*MSM regeneration with peristaltic pump is also possible. It requires tubing 6.1826.420 with flow rate 1 **Gradient Profile** 

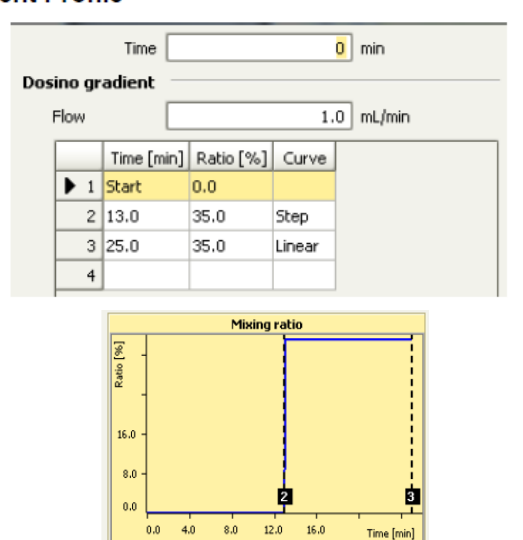

Page 10 of 13

Time [min]

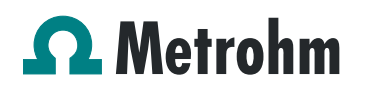

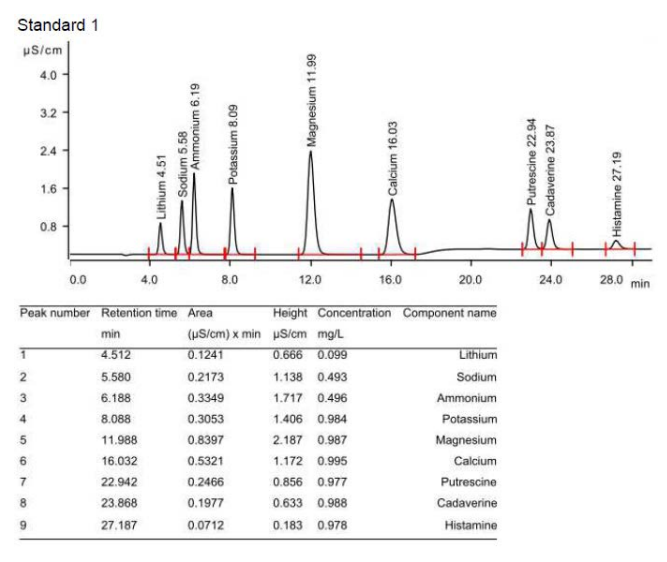

Repeatability of the results was proven by a 9-fold repetition of standard level 4. Here, examples for lithium, sodium and histamine are shown.

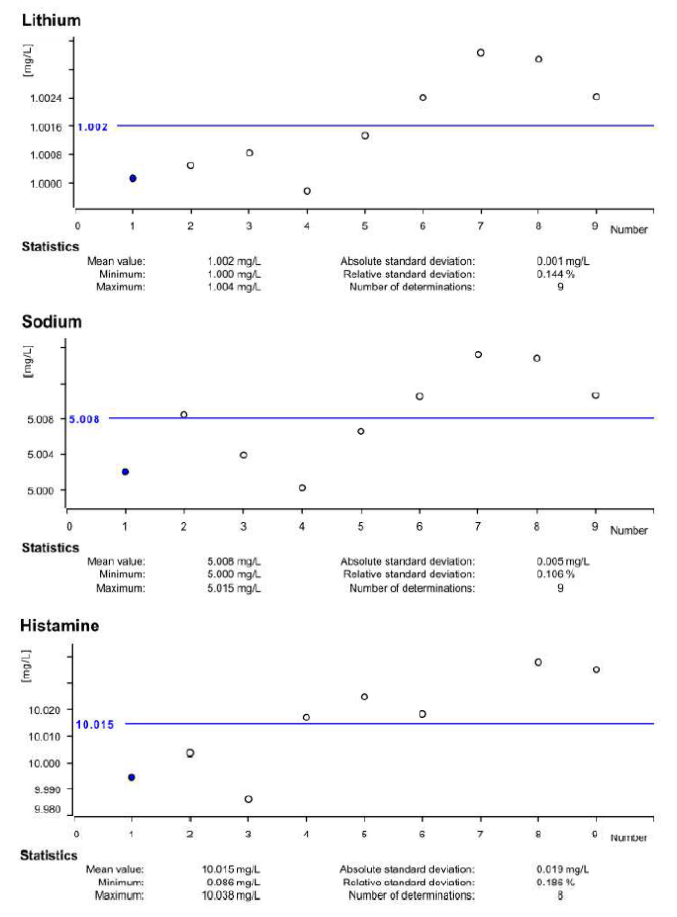

Overlay of the 9-fold injection of standard 4 with a zoom on the baseline rise caused by the gradient-induced conductivity change:

Application Bulletin 349 Installation Instruction for a Dose-in Gradient System

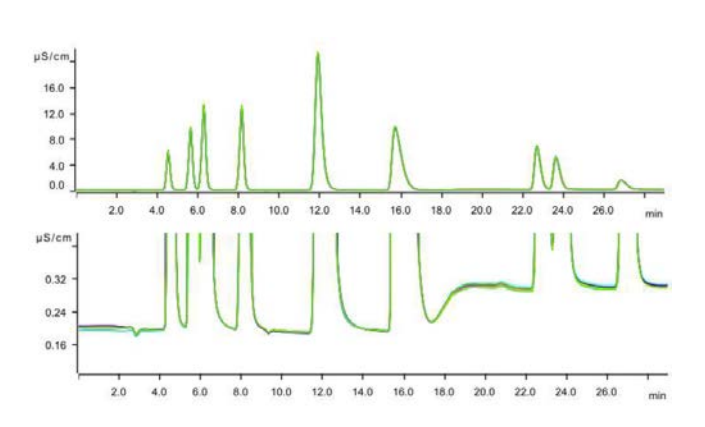

Calibration of all cations and amines was linear. Here, three examples are shown.

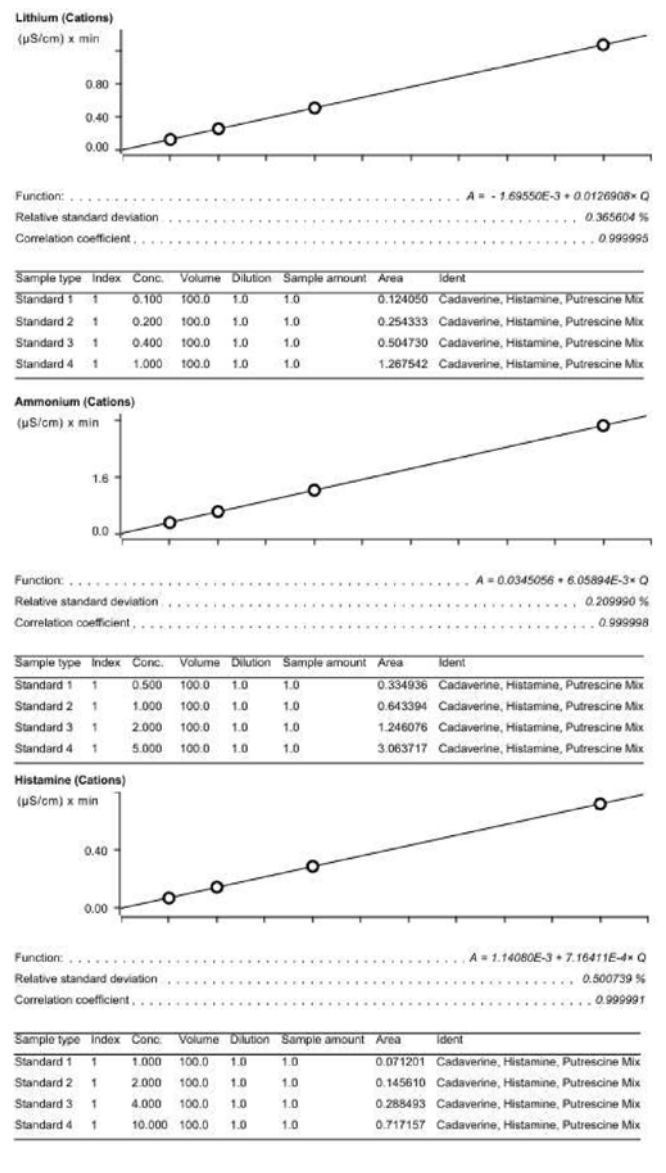

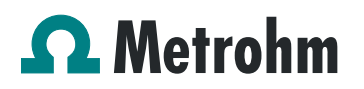

#### 6. Optional equipment

#### 5.1. Liquid Handling Station

The Liquid Handling Station (LQH Station) consists of two function units: The rinsing and the dilution unit. As an add-on it is mainly useful for rinsing the needle on the inside and outside, thus minimizing contamination.

The following kit is needed:

|    | owing the lot | 200.                      |  |  |
|----|---------------|---------------------------|--|--|
| Nr | Article no.   | Article designation       |  |  |
| 1  | 6.5330.130    | IC Equipment: LQH Station |  |  |
|    | 6             |                           |  |  |
|    |               |                           |  |  |
|    | A.C.          |                           |  |  |
|    |               |                           |  |  |
|    |               |                           |  |  |
|    |               |                           |  |  |
|    | 1000<br>1900  |                           |  |  |
|    | 1 and         |                           |  |  |
|    | 000           |                           |  |  |
|    |               |                           |  |  |
|    |               |                           |  |  |
|    |               |                           |  |  |
|    |               | · · ·                     |  |  |
|    | 8 .           | 115 A B.                  |  |  |

#### The kit includes:

| Nr | Article no. | Article designation                           |  |  |
|----|-------------|-----------------------------------------------|--|--|
| 1  | 6.1014.200  | Metrosep I Trap 1 - 100/4.0                   |  |  |
| 1  | 6.1602.160  | Eluent bottle cap GL 45                       |  |  |
| 1  | 6.1608.070  | Eluent bottle /2 L / GL 45                    |  |  |
| 1  | 6.1619.000  | Adsorber tube for Dosing Unit                 |  |  |
| 1  | 6.1624.000  | Adapter SGJ 14                                |  |  |
| 1  | 6.1826.390  | Pump tubing LFL (yellow/yellow)<br>3 stoppers |  |  |
| 1  | 6.1831.180  | PEEK capillary i.D. 0.5 mm, 3 m               |  |  |
| 1  | 6.2744.010  | Pressure screw 5x                             |  |  |
| 1  | 6.2744.034  | Coupling nozzle UNF 10/32                     |  |  |
| 1  | 6.2841.120  | Liquid Handling Station left                  |  |  |

The installation of the LQH Station is done in two steps: First mount and align the Liquid Handling Station on the left hand side of the Sample Processor. To accomplish this, remove the sample rack and place the Liquid Handling Station on the black rail of the Sample Processor. Secure it temporarily in place with the screw and then loosen the small screws of the foot. The rack is replaced on the Sample Processor and the small screws are fixed in a way that the approximate distance between LHS and rack is 0.5-1 mm.

Now the Liquid Handling Station needs to be aligned with the retaining plate. For this, loosen the big screw again and move the Station underneath the retaining plate. Looking from above you should now be able to see the small hole of the rinsing unit and part of the big hole of the dilution vessel, similar to the following image.

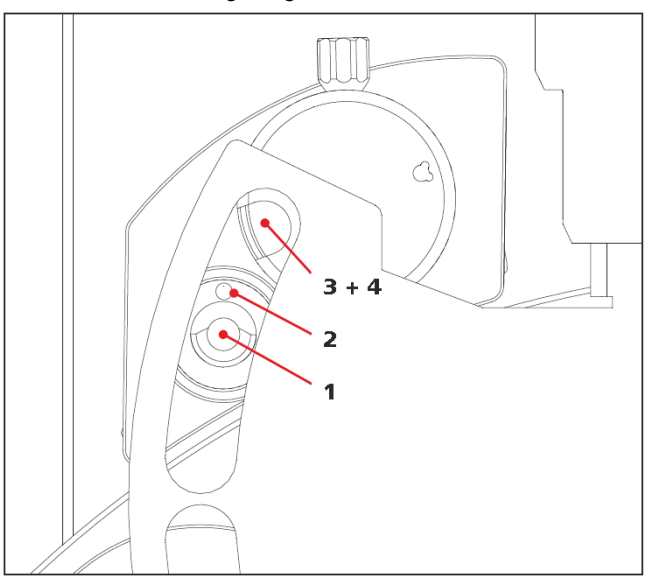

When you have found the correct position, please tighten the screw to fix the LQH Station completely to the Sample Processor.

In a second step, the work positions for the sample tube need to be defined in the configuration.

Please go to the configuration of the Sample Processor. Under Tower it is possible to define external positions of the swing head. For rinsing purposes, only the External Position 1 (small inner tube) and the External Position 2 (outer tube of rinsing unit) have to be defined. The proposed angles are only guiding values; they need to be adapted for every system separately. This can be done easily by adjusting the angles in the manual control window. As soon as you have found the correct angles, make sure to save them in the configuration. The work positions are fixed for all of the different setups.

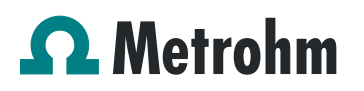

|        | Initializing position |       | Connect   | ions GLP           |  |
|--------|-----------------------|-------|-----------|--------------------|--|
|        | General               |       | Tower     | Rack               |  |
|        | Tower parameters      |       |           |                    |  |
| $\cap$ | Max. stroke path      | 125   | mm        |                    |  |
|        | Min. beaker radius    | off 👻 | 0000      |                    |  |
|        | Lift rate             | 25    | mmds      |                    |  |
|        | Axial distance        | 166.0 | mm        |                    |  |
|        | Swing Head            |       |           |                    |  |
|        | Serial number 62      | 249   |           | Configuration      |  |
|        | Swing position        | 0     | mm        |                    |  |
|        | Rinse position        | 0     | men       |                    |  |
|        | External position     |       | Angle [°] | Work position [mm] |  |
|        |                       | 1     | 106.0     | 125                |  |
|        |                       | 2     | 109.5     | 50                 |  |
|        |                       | 3     | 116.6     | 25                 |  |
|        |                       | 1.4   | 116.6     | 50                 |  |
|        | Edit                  |       |           |                    |  |

Depending on the available parts, the water supply to the Liquid Handling Station is managed differently. The inner tube of the rinsing unit is meant to be filled constantly with fresh Ultrapure Water, so the aspiration needle can be thoroughly cleaned from the outside.

All possibilities have the waste tube in common, Number 3 in the following image. Please fix the PVC tubing (6.1801.120) on the disposal connector on the bottom of the Liquid Handling Station.

If there is a free peristaltic pump channel, there is the possibility to connect a water bottle with a peristaltic pump tubing and lead a capillary to the PEEK pressure screw on the bottom of the Liquid Handling Station (Number 2 on the following schemata). Between the peristaltic pump and the LQH Station, please install an I-Trap (6.1014.200) into the flow path to cleanse the water before it goes into the IC system.

Another possibility arises with a Dosino:

Similar to the setup with the peristaltic pump before, connect one of the Dosino ports with a capillary to the PEEK pressure screw (Nr. 2) on the Liquid Handling Station. Then use the Dosino to push water from below into the rinsing unit when needed. Here, it is recommended to install an I-Trap (6.1014.200) into the flow path of the water, in order that the water is cleansed from all impurities that could build in the water reservoir.

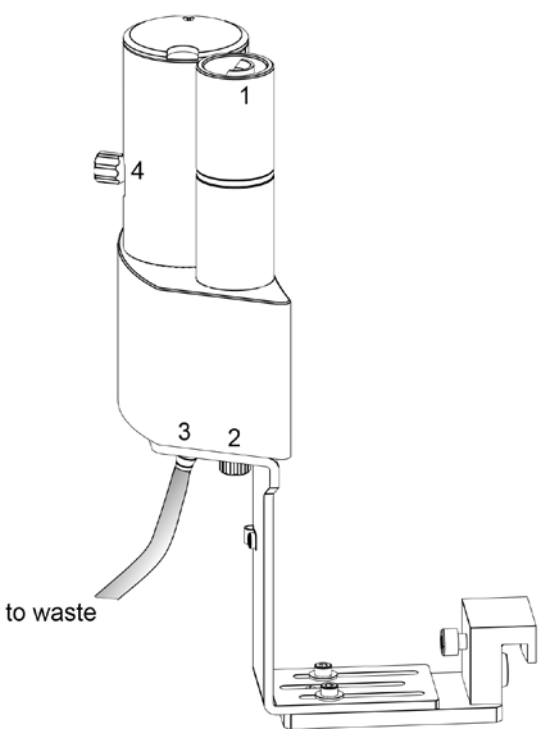

Number 4 of the picture above shows the attachment point of a capillary in case of a dilution feature and Number 1 indicates the rinsing entity.

In the time program you can treat the external positions like a special beaker: Just move to the wanted angle, go into work position and start the Dosino or the peristaltic pump. Make sure to always dispose the waste in the external position 2.

#### 6.1. Eluent Production Module

The 941 Eluent Production Module creates fresh new eluent out of eluent concentrate and ultrapure water. For installation instructions and further information, please refer to the 941 Eluent Production Module manual.

#### 6.2. Alternative MSM rinsing and regeneration methods

For alternative suppressor rinsing and regeneration methods and setups, please refer to the AB-395.